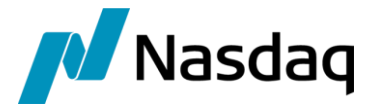

# Nasdaq Calypso ETD Workstation

Version 16.1 – Version 18

Revision 3.0 February 2022 Approved

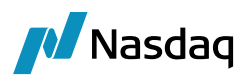

#### Copyright © 2024, Nasdaq, Inc. All rights reserved.

All content in this document is owned, or licensed, by Nasdaq, Inc. or its affiliates ('Nasdaq'). Unauthorized use is prohibited without written permission of Nasdaq.

While reasonable efforts have been made to ensure that the contents of this document are accurate, the document is provided strictly "as is", and no warranties of accuracy are given concerning the contents of the information contained in this document, including any warranty that the document will be kept up to date. Nasdaq reserves the right to change details in this document without notice. To the extent permitted by law no liability (including liability to any person by reason of negligence) will be accepted by Nasdaq or its employees for any direct or indirect loss or damage caused by omissions from or inaccuracies in this document.

## Document History

| Revision | Published     | Summary of Changes                                             |
|----------|---------------|----------------------------------------------------------------|
| 1.0      | April 2018    | First edition for version 7.0.3, Core Calypso Version 16 Suite |
| 2.0      | June 2021     | Second edition for version 8.14.0                              |
| 3.0      | February 2022 | Third edition for version 17                                   |

This document describes how to install, configure and use the ETD Workstation.

The ETD Workstation provides full position and trade management for ETD back and middle office users including:

- Position investigation
- Trade investigation
- Option exercise, assignment and expiration
- Manual purchase and sale

> For information on installing and setting up ETD Clearing, please refer to Calypso ETD Clearing documentation.

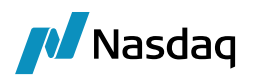

## Table of Contents

| Inst | allatior | ח ו                                                                           |                                                                                                    | .4                                     |
|------|----------|-------------------------------------------------------------------------------|----------------------------------------------------------------------------------------------------|----------------------------------------|
|      | 1.1      | Installin                                                                     | g the ETD Workstation                                                                                                    | . 4                                    |
|      |          | 1.1.1<br>1.1.2<br>1.1.3                                                       | Database<br>Environment Properties<br>Access Permissions                                                                                                    | 4<br>4<br>4                            |
|      | 1.2      | Configu                                                                       | ring the ETD Workstation                                                                                                    | . 4                                    |
|      |          | 1.2.1<br>1.2.2<br>1.2.3<br>1.2.4                                              | Risk Server<br>Trade Filter<br>Analysis Set<br>ETD Report                                                                                                    | 4<br>5<br>6                            |
|      | 1.3      | Starting                                                                      | the ETD Workstation                                                                                                    | . 8                                    |
|      |          | 1.3.1<br>1.3.2<br>1.3.3<br>1.3.4                                              | Starting the BO Report Server<br>Generate Schema Files through Scheduled Task<br>ETD Workstation Quick Start<br>Scheduled Task BO_REPORT                                                                                                    | 8<br>8<br>.10<br>.14                   |
| ETD  | ) Work   | station                                                                       | Configuration                                                                                                    | 15                                     |
|      | 2.1      | Starting                                                                      | the ETD Workstation                                                                                                    | .15                                    |
|      | 2.2      | ETD Wo                                                                        | orkstation Dashboards                                                                                                    | .15                                    |
|      | 2.3      | Widgets                                                                       | 5                                                                                                    | .16                                    |
|      |          | 2.3.1<br>2.3.2<br>2.3.3<br>2.3.4<br>2.3.5<br>2.3.6<br>2.3.7<br>2.3.8<br>2.3.9 | Position Widget<br>Trade Open Quantity Widget<br>Liquidated Position Widget<br>Listed Trades Widget<br>Expand & Collapse One Level Icons.<br>Show Filter Popup Icon<br>Data Load (Refresh) Icon<br>Refresh Quotes Icon<br>Report Plan Editor Icon | 17<br>17<br>18<br>18<br>19<br>20<br>20 |
| ETD  | ) Work   | station                                                                       | Usage                                                                                                    | 21                                     |
|      | 3.1      | Manual                                                                        | Liquidation Window                                                                                                    | .21                                    |
|      | 3.2      | Futures                                                                       | Expiry Window                                                                                                    | 23                                     |
|      | 3.3      | Option E                                                                      | Exercise Expiry Window                                                                                                    | 24                                     |
|      | 3.4      | Show T                                                                        | rade                                                                                                    | 26                                     |
|      | 3.5      | Merge /                                                                       | Split                                                                                                    | 26                                     |
|      | 3.6      | Unliquid                                                                      | late                                                                                                    | 26                                     |
|      |          |                                                                               |                                                                                                    |                                        |

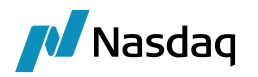

## Installation

## 1.1 Installing the ETD Workstation

The ETD Workstation is installed when you install Calypso Clearing Member.

#### 1.1.1 Database

You need to create a Risk Infrastructure database if you do not already have one.

Please refer to Calypso Database Administration for details on creating a Risk Infrastructure database.

### **1.1.2 Environment Properties**

You need to set the following environment properties in the Environment to access the Risk Infrastructure database.

#### Oracle

```
MiddleTierDRIVER = oracle.jdbc.OracleDriver
MiddleTierDBURL = jdbc\:oracle\:thin @<hostname>:1521:<sid>
MiddleTierDBUSER = <username>
MiddleTierDBPASSWORD = <password>
```

#### Sybase

MiddleTierDRIVER = sybase.jdbc4.SybDriver MiddleTierDBURL = dbc\:sybase\:Tds\:@<hostname>\:5046/dbschemaname MiddleTierDBUSER = <username> MiddleTierDBPASSWORD = <password>

## 1.1.3 Access Permissions

The user defined in environment property CLIENTUSER must have access to ANY book.

## **1.2 Configuring the ETD Workstation**

#### 1.2.1 Risk Server

The default risk server used by the ETD Workstation is RISKDEV.

You can define the Risk Server to be used in the domain "ProcessingConfig":

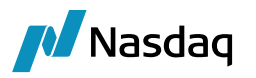

Value = ETDWorkstationRiskserver.Name

Comment = <risk server name>

## 1.2.2 Trade Filter

The Trade Filter used to run ETD reports must contains a position spec.

| 📕 Trade Filter [14 | 44005/ERSTEP6B     | RANCH/rabha_a   | irhal]        |            |             |               |                     |
|--------------------|--------------------|-----------------|---------------|------------|-------------|---------------|---------------------|
| Name               | ALL                |                 |               |            | Time Zone   | NONE          | •                   |
| Comment            | Everything in the  | system          |               |            | Holidays    |               |                     |
|                    |                    |                 |               |            | Check H     | lolidays      |                     |
| Use SQL            | Gener              | ate SQL         | Parent        | NONE       |             |               | -                   |
| 🔲 Cache tra        | des on load        | 🔲 Set as def    | ault parent   |            |             |               |                     |
| Ranges             | Date / Time        | Product         | Criteria      | Trac       | le Criteria | Unc           | lerlying Security   |
| Custom Criteri     | a Post Proces      | sing Position S | Spec Co       | unterparty | Fund D      | iary Criteria | Enrichment Criteria |
|                    |                    |                 |               |            |             | 1             |                     |
|                    | Position Spec      | ETD Pos Spec    |               | •          |             |               |                     |
| Se                 | curities Selection |                 |               |            |             | Show          |                     |
|                    |                    | Exclude Ina     | ctive Positio | ns         |             |               |                     |
|                    |                    | Only Cross      | Book Positio  | ns         |             |               |                     |
| PositionCash Flo   | w Type 🛛 📝 IN      |                 |               |            |             |               |                     |

## 1.2.3 Analysis Set

You need to configure an Analysis Set named "ETD set" using Position & Risk > Risk Config from the Calypso Navigator.

#### [NOTE: "ETD set" is case sensitive]

| 🔏 Risk Config        |                                   |       |                |               |
|----------------------|-----------------------------------|-------|----------------|---------------|
| Analysis Set Name    | ETD set                           |       | ETD set        | ▼             |
| Dispatcher Config    | NONE                              |       | Use Dispatcher |               |
| Analysis Type        | ETD •                             |       |                |               |
| Trade Filter         | ALI                               |       |                |               |
| Use Position Snaphot | No Position Snapshot and Latest 👻 |       |                |               |
| Analysis Params Set  | ETD 🗸 🛄                           |       |                | New Set       |
| Pricing Env          | default - Gener                   | ate N | Market Data    | Save Set      |
| Description          | ETD                               |       |                | Remove Set    |
|                      | Save Output Save To Format CSV    |       | -              | inclusive set |
| Save in File         |                                   |       |                |               |

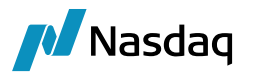

Save the Analysis Set.

### 1.2.4 ETD Report

Then add parameters for the ETD report to the Analysis Set "ETD set".

| Z ETD Param Viewer    |                                                                |
|-----------------------|----------------------------------------------------------------|
| Param Set Name        | ETD                                                            |
| Comments              |                                                                |
|                       | I                                                              |
|                       |                                                                |
| PLPosition column     | unt,Liquidation Aggregation.CounterPartyAccount.LE Name        |
| Trade Open Quantit    | Date,Trade Info,Trade Version,Pricer.NPV,TradeUpdateInfo       |
| Liquidated Position c | Jation Id,Liq Aggregation Id,Liq Aggregation,Option Put/Call 3 |
| Trade Frequency       | 1 4                                                            |
| MarketData Frequency  | 1 5                                                            |
|                       |                                                                |
| Load Nev              | v Delete Save Save As Close                                    |
|                       |                                                                |

**Step 1** – Select the columns for the PLPosition report (Position Keeper report).

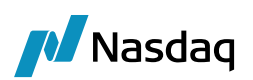

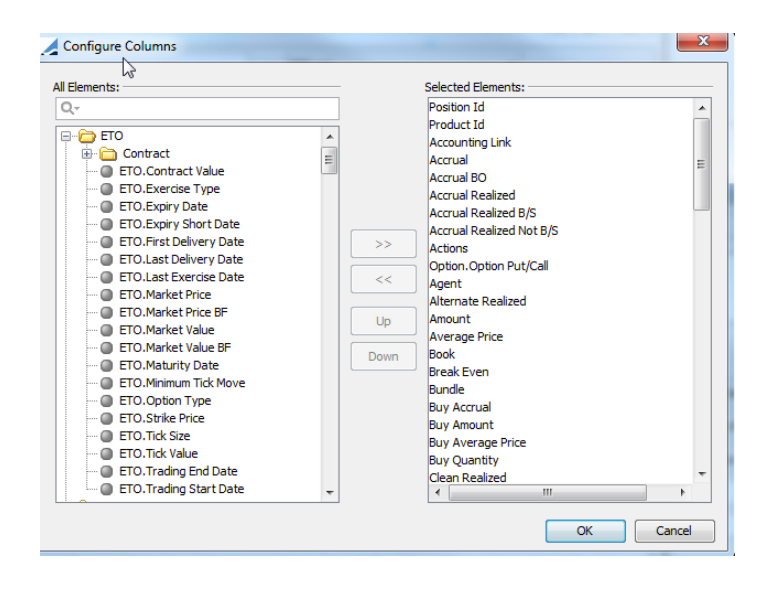

- **Step 2** Select the columns for the Trade Open Quantity report.
- **Step 3** Select the columns for the Liquidated Position Report.
- **Step 4** Enter the trade update frequency in seconds.
- **Step 5** Enter the market data update frequency.
- Step 6 Save the configuration.

The following warning may appear; it does not block saving the configuration.

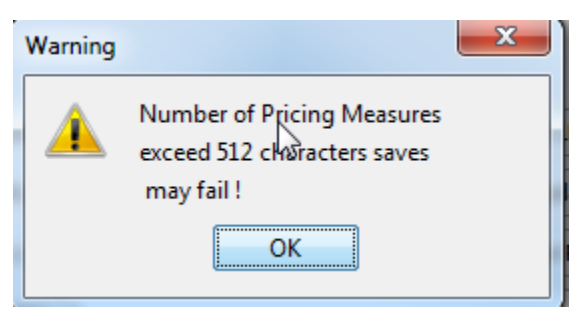

You can preview the report in the Risk Config window.

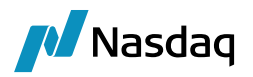

## **1.3 Starting the ETD Workstation**

#### **1.3.1 Starting the BO Report Server**

Start the BO Report Server using <calypso home>/deploy-local/<Environment>/boReportServer.bat\.sh or using the DevOps Center.

### **1.3.2** Generate Schema Files through Scheduled Task

Once the BO Report Server is successfully started, run the Scheduled Task "BOREPORT\_SCHEMA\_GENERATE" to generate the Schema files.

These schema files contain tables and columns details which are configured through Risk Config.

| ask Description                                                                                                    |                                 |                                              |  |  |  |
|----------------------------------------------------------------------------------------------------|---------------------------------|----------------------------------------------|--|--|--|
| Task Type:                                                                                                    | BOREPORT_SCHEMA_GENERATE        | ~                                            |  |  |  |
| External Reference:                                                                                                    | BOREPORT_SCHEMA_GENERATE        |                                              |  |  |  |
| Comments:                                                                                                    | BOREPORT SCHEMA GENERATE        |                                              |  |  |  |
| connerror                                                                                                    |                                 |                                              |  |  |  |
| Description:                                                                                                    | BOREPORT_SCHEMA_GENERATE        |                                              |  |  |  |
| Execution Parameters                                                                                                    |                                 |                                              |  |  |  |
| Attempts: 1                                                                                                    | Retry After: 0 minut            | tes Expected Execution Time (SLA): 2 minutes |  |  |  |
| JVM Settings: -Xms                                                                                                    | 1024m -Xmx2048m                 |                                              |  |  |  |
|                                                                                                    |                                 |                                              |  |  |  |
| Log Settings:                                                                                                    |                                 |                                              |  |  |  |
| Send Emails                                                                                                    | Publish Business Events To User | r: v                                         |  |  |  |
|                                                                                                    |                                 |                                              |  |  |  |
| Common Attribut                                                                                                    | es                              |                                              |  |  |  |
| Common Attribut<br>Task ID                                                                                                    | es 🛛                            | 16620                                        |  |  |  |
| Common Attribut<br>Task ID<br>Processing Org                                                                                                    | es                              | 16620<br>SETCLEAR                            |  |  |  |
| Common Attribut<br>Task ID<br>Processing Org<br>Trade Filter                                                                                                    | es                              | 16620<br>SETCLEAR                            |  |  |  |
| Common Attribut<br>Task ID<br>Processing Org<br>Trade Filter<br>Filter Set<br>Pricing Environment                                                                                                    | es                              | 16620<br>SETCLEAR                            |  |  |  |
| Common Attribut<br>Task ID<br>Processing Org<br>Trade Filter<br>Filter Set<br>Pricing Environment<br>Timezone                                                                                                    | es                              | 16620<br>SETCLEAR                            |  |  |  |
| Common Attribut<br>Task ID<br>Processing Org<br>Trade Filter<br>Filter Set<br>Pricing Environment<br>Timezone<br>Valuation Time Hour                                                                                                    | es                              | 16620<br>SETCLEAR<br>GMT                     |  |  |  |
| Common Attribut<br>Task ID<br>Processing Org<br>Trade Filter<br>Filter Set<br>Pricing Environment<br>Timezone<br>Valuation Time Hour<br>Valuation Time Minut                                                                                                    | es<br>[                         | 16620<br>SETCLEAR<br>GMT                     |  |  |  |
| Common Attribut<br>Task ID<br>Processing Org<br>Trade Filter<br>Filter Set<br>Pricing Environment<br>Timezone<br>Valuation Time Hour<br>Valuation Time Minut<br>Undo Time Hour                                                                                                    | es<br>[                         | 16620<br>SETCLEAR<br>GMT                     |  |  |  |
| Common Attribut<br>Task ID<br>Processing Org<br>Trade Filter<br>Filter Set<br>Pricing Environment<br>Timezone<br>Valuation Time Hour<br>Valuation Time Minut<br>Undo Time Hour<br>Undo Time Minute                                                                                                    | ies [                           | I6620<br>SETCLEAR<br>GMT                     |  |  |  |
| Common Attribut<br>Task ID<br>Processing Org<br>Trade Filter<br>Filter Set<br>Pricing Environment<br>Timezone<br>Valuation Time Hour<br>Valuation Time Minut<br>Undo Time Hour<br>Undo Time Minute<br>Valuation Date Offse                                                                                                    | es<br>e                         | I6620<br>SETCLEAR<br>GMT                     |  |  |  |
| Common Attribut<br>Task ID<br>Processing Org<br>Trade Filter<br>Filter Set<br>Pricing Environment<br>Timezone<br>Valuation Time Hour<br>Valuation Time Minute<br>Undo Time Hour<br>Undo Time Minute<br>Valuation Date Offse<br>From Days                                                                                         | ies<br>le<br>et                 | I6620<br>SETCLEAR<br>GMT                     |  |  |  |
| Common Attribut<br>Task ID<br>Processing Org<br>Trade Filter<br>Filter Set<br>Pricing Environment<br>Timezone<br>Valuation Time Hour<br>Valuation Time Minute<br>Undo Time Hour<br>Undo Time Minute<br>Valuation Date Offse<br>From Days<br>To Days                                                                              | ies<br>re<br>t                  | I6620<br>SETCLEAR<br>GMT<br>0<br>0           |  |  |  |
| Common Attribut<br>Task ID<br>Processing Org<br>Trade Filter<br>Filter Set<br>Pricing Environment<br>Timezone<br>Valuation Time Hour<br>Valuation Time Minute<br>Undo Time Hour<br>Undo Time Minute<br>Valuation Date Offse<br>From Days<br>To Days<br>Pricer Measures                                                           | ies<br>re<br>et                 | 16620<br>SETCLEAR<br>GMT<br>0<br>0           |  |  |  |
| Common Attribut<br>Task ID<br>Processing Org<br>Trade Filter<br>Filter Set<br>Pricing Environment<br>Timezone<br>Valuation Time Hour<br>Valuation Time Minute<br>Undo Time Hour<br>Undo Time Minute<br>Valuation Date Offse<br>From Days<br>To Days<br>Pricer Measures<br>Business Holidays                                      | ies<br>re<br>et                 | I6620<br>SETCLEAR<br>GMT<br>0<br>0           |  |  |  |
| Common Attribut<br>Task ID<br>Processing Org<br>Trade Filter<br>Filter Set<br>Pricing Environment<br>Timezone<br>Valuation Time Hour<br>Valuation Time Minute<br>Undo Time Hour<br>Undo Time Hour<br>Undo Time Minute<br>Valuation Date Offse<br>From Days<br>To Days<br>Pricer Measures<br>Business Holidays<br>Task Attributes | res<br>re<br>et                 | 16620<br>SETCLEAR<br>GMT<br>0<br>0           |  |  |  |

**Processing Org** – Select Processing Organization Legal Entity.

Dir. for generated schema files – Provide the path where generated schema files need to be stored.

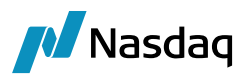

| Clipboard                                       | Organize New                          | Open                    | Select          |      |
|-------------------------------------------------|---------------------------------------|-------------------------|-----------------|------|
| , ← → → ↑ 📕 → This PC → Local Disk (C:) → calyp | iso > calypso-16.1.0.96 > client > bi | in > dbscripts > risk > |                 |      |
| 1 🔚 Videos                                      | ^ Name                                | Date modified           | Туре            | Size |
| c 🟪 Local Disk (C:)                             | oracle                                | 12/23/2021 6:49         | PM File folder  |      |
| 6 SRecycle.Bin                                  | postgresql                            | 12/23/2021 6:49         | PM File folder  |      |
| \$WinREAgent                                    | sybase                                | 12/23/2021 6:49         | PM File folder  |      |
| app                                             | BOReportSchemaBa                      | se.xml 12/23/2021 6:52  | PM XML Document | 1 KB |
| calypso                                         | BOReportSchemaDa                      | ta.xml 12/23/2021 6:52  | PM XML Document | 1 KB |
|                                                 | 4                                     |                         |                 |      |

Once the Schema files are generated, place the schema files into path <calypso home>\client\bin\dbscripts\risk and terminate all the servers (e.g., data server, engine server, Scheduler and BO Report server) and run Executes SQL.

In v17, you need to start the Auth Server and Event Server before the Data Server.

In v18, you need to start the Discovery Server and Gateway Server before the Event Server.

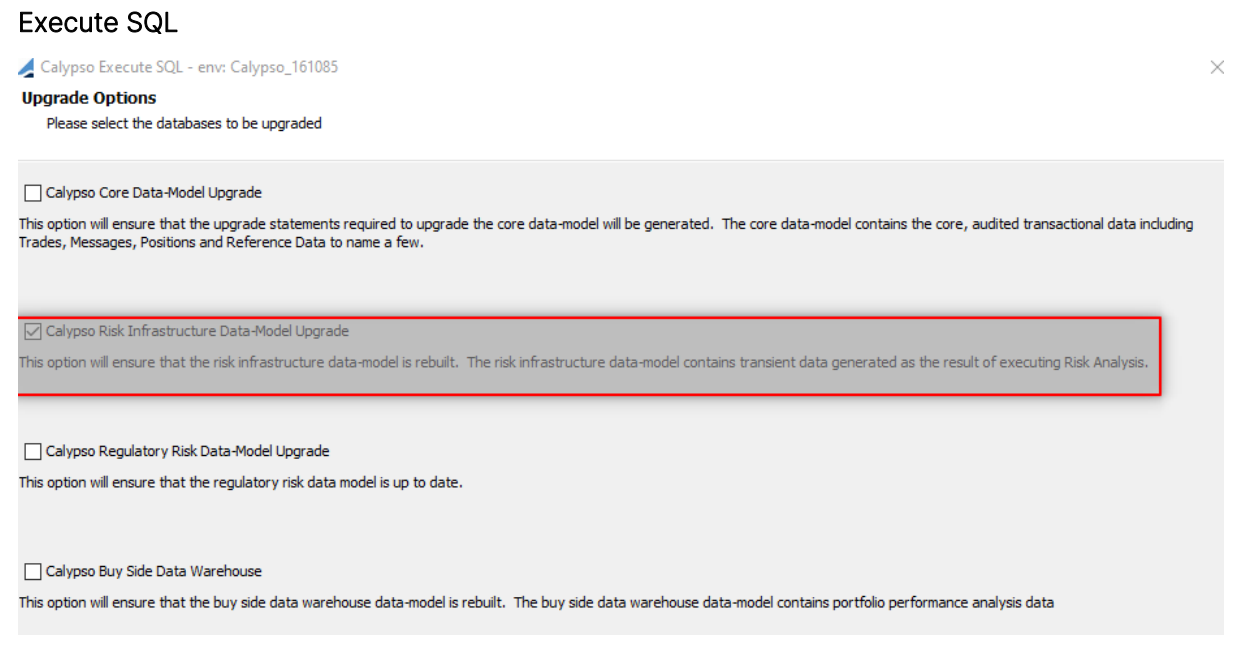

In Execute SQL, select "Calypso Risk Infrastructure Data-Model Upgrade". Click Next.

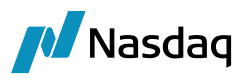

| 差 Calypso Execute SQL - env: Calypso_161085                         |                    | × |
|---------------------------------------------------------------------|--------------------|---|
| Database Connection Properties                                      |                    |   |
| Please provide the connection information required to connect to th | e core database.   |   |
| Calvasa Environment                                                 |                    |   |
| Calypso_161085                                                      |                    | ~ |
| Risk                                                                |                    |   |
| Description                                                         |                    |   |
| Database User:                                                      | Database Password: |   |
| BOREPORT_161059                                                     | •••••              |   |
| Database Driver:                                                    |                    |   |
| orade.jdbc.OradeDriver                                              |                    |   |
| Database URL:                                                       |                    |   |
| jdbc:oracle:thin:@localhost:1521:calypso                            |                    |   |
|                                                                     |                    |   |

In the above window it will pick the Middle tier DB details from Environment property file.

Test the connection and click Next.

|   | Calypso Execute SQL - env: Calypso_161085 × Review Data Files Based on the modules available, the following XML files containing data-model structure and startup data have been added. |                          |                                                               |  |  |  |  |  |
|---|----------------------------------------------------------------------------------------------------|--------------------------|---------------------------------------------------------------|--|--|--|--|--|
|   | Risk Schema Files 🗘 Add Remove 🗇 View                                                                                                    |                          |                                                               |  |  |  |  |  |
|   | Module Name                                                                                                    | Schema Data File Name    | Schema Data File Path                                         |  |  |  |  |  |
|   | risk                                                                                                    | BOReportSchemaData.xml   | C:\calypso\calypso-16.1.0.96\dient\bin\dbscripts\risk         |  |  |  |  |  |
|   | risk                                                                                                    | MiddleTierSchemaBase.xml |                                                               |  |  |  |  |  |
|   | risk                                                                                                    | BOReportSchemaBase.xml   | C: \calypso \calypso-16. 1.0.96 \client \bin \dbscripts \risk |  |  |  |  |  |
| 4 |                                                                                                    |                          |                                                               |  |  |  |  |  |
|   |                                                                                                    |                          |                                                               |  |  |  |  |  |

Ensure all the above files are added manually. Click Next and complete the data synchronization.

NOTE: If after running Execute SQL and starting all the servers, you cannot launch the ETD workstation. Deploy the system again, run Execute SQL and restart all the servers

## 1.3.3 ETD Workstation Quick Start

Start the ETD Workstation using menu action "startup.LaunchETD".

When you first open the ETD workstation it is empty.

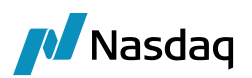

| Z ETD Viewer         | A CANTAGE FROM |  |
|----------------------|----------------|--|
| Workspace Dashboards |                |  |
|                      |                |  |
|                      |                |  |
|                      |                |  |
|                      |                |  |
|                      |                |  |
|                      |                |  |
|                      |                |  |
|                      |                |  |
|                      |                |  |
|                      |                |  |
|                      |                |  |
|                      |                |  |
|                      |                |  |
|                      |                |  |
|                      |                |  |
|                      |                |  |
|                      |                |  |
| IIIIII               |                |  |
| 28 Navigation        |                |  |
| (5) Configuration    |                |  |
|                      | »<br>•         |  |

Right-click Report Plan in the Configuration panel and choose New to add a report plan.

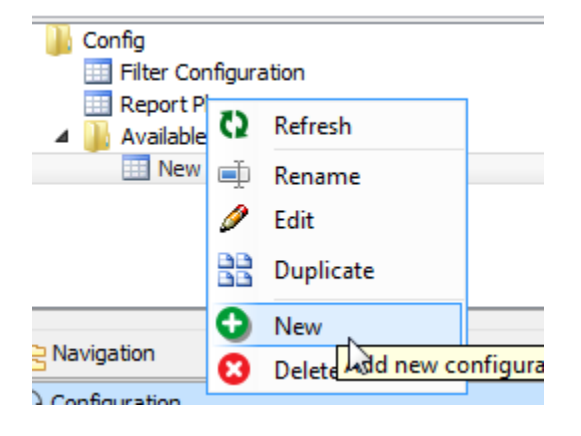

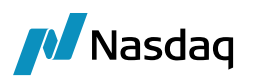

|                  |                                                                                 | Datasource 2          | Component Type 3                                                                                                    |
|------------------|---------------------------------------------------------------------------------|-----------------------|----------------------------------------------------------------------------------------------------|
| ions             |                                                                                 | ETD/ALL/ETD/Position  | Tree Grid                                                                                                    |
| olan             |                                                                                 |                       |                                                                                                    |
| .0               | Columns Placement                                                               |                       |                                                                                                    |
|                  | Available Columns                                                               | Placement             |                                                                                                    |
| olumns Placement | Q,- Type here to filter tree elements                                           | Heading               |                                                                                                    |
|                  | <ul> <li>Buy Amount</li> <li>Buy Average Price</li> <li>Buy Quantity</li> </ul> | Product Description   | Uquidation Aggregation.ClientAccount - Uquidation Aggregation.CounterPartyAccount -                                                                                                    |
| Coloring Rules   | 🔝 Clean Realized                                                                | Columns               |                                                                                                    |
|                  | Clean Realized B/S                                                              | Braduct Description + | Liquidation Approaction CliontAccount ( Liquidation Approaction CounterParts Account (                                                                                                    |
|                  | Currency Currency Current Mit Price Current Mit Price DV Fees P&                | Product Description   | ad Nominal Currency Amount Current Mit Price Current Outrol                                                                                                    |
|                  |                                                                                 | Position Id           | and thomas currency Annual Current Mit Price Current Outlet                                                                                                    |
|                  |                                                                                 |                       |                                                                                                    |
|                  |                                                                                 |                       |                                                                                                    |
|                  | Dly Fees Pol (base)                                                             | =                     |                                                                                                    |
|                  | Dly Fees Unrealized                                                             |                       |                                                                                                    |
|                  | Dly P&L                                                                         |                       |                                                                                                    |
|                  | Dly Realized                                                                    |                       |                                                                                                    |
|                  | Ease P&                                                                         |                       | ×                                                                                                    |
|                  | Fees P&L (Base)                                                                 |                       | 1 Contraction of the second second se |
|                  | E Fees Realized                                                                 |                       |                                                                                                    |
|                  | E Fees Unrealized                                                               | Subtotals             |                                                                                                    |
|                  | Interest Earned                                                                 |                       |                                                                                                    |
|                  | Liquidation Aggregation ID                                                      |                       |                                                                                                    |
|                  | Liquidation Aggregation Name                                                    |                       |                                                                                                    |
|                  | Liquidation Aggregation. ClientAcco                                             | ount Totals           |                                                                                                    |
|                  | Liquidation Aggregation.ClientAcco                                              | ount.Account N        |                                                                                                    |
|                  | Liquidation Aggregation.CounterPa                                               | artyAccount_LE        |                                                                                                    |
|                  | anguada aut reggi ega torri e ouricer e                                         | T                     |                                                                                                    |

Enter a name, select a data source (ETD parameters previously created) and a component type.

Select the columns you want to display.

Save the report plan.

#### Then add it to your current Dashboard.

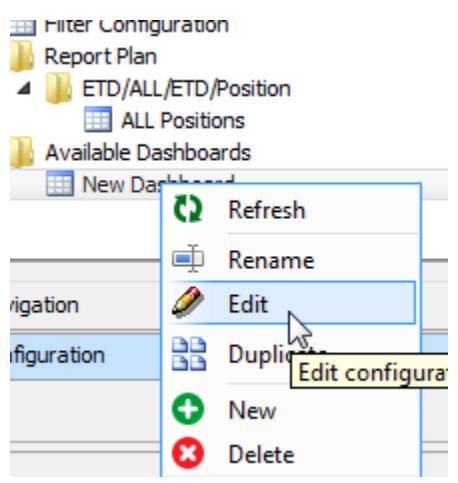

In General section:

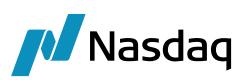

| 🔀 Dashboard New Da | ashboard                             |                      | ×          |
|--------------------|--------------------------------------|----------------------|------------|
| General            | General Dashboard Name New Dashboard | Profile [all]        | •          |
| Widgets            | Master datasource                    | ETD/ALL/ETD/Position | •          |
|                    |                                      | ß                    | Save Close |

Decide the master datasource; here it will be a Position Report.

You can choose options for this dashboard like the update in Real Time.

In Widgets section:

|                |                                       | No. of Concession, Name                                           |                                                                                                    |                                                                                                    |                                                                                                    |                                                                                                    | -                                                                                                    |
|----------------|---------------------------------------|-------------------------------------------------------------------|----------------------------------------------------------------------------------------------------|----------------------------------------------------------------------------------------------------|----------------------------------------------------------------------------------------------------|----------------------------------------------------------------------------------------------------|----------------------------------------------------------------------------------------------------|
| Widgets        |                                       |                                                                   |                                                                                                    |                                                                                                    |                                                                                                    |                                                                                                    |                                                                                                    |
| Component name | Datasource                            | Component Type                                                    | Report Plan                                                                                                    | Filter                                                                                                    | Profile                                                                                                    | Period                                                                                                    | Drilldown                                                                                                    |
| Position       | ETD/ALL/ETD/Position                  | Tree Grid                                                         |                                                                                                    | -                                                                                                    | [all]                                                                                                    |                                                                                                    |                                                                                                    |
|                | 2                                     |                                                                   | < Browse ><br>ALL Positions                                                                                                    | 3                                                                                                    |                                                                                                    |                                                                                                    | 4                                                                                                    |
|                | Widgets<br>Component name<br>Position | Widgets Component name Datasource Position ETD/ALL/ETD/Position 2 | Widgets           Component name         Datasource         Component Type           Position         ETD/ALL/ETD/Position         Tree Grid           2         2 | Widgets           Component name         Datasource         Component Type         Report Plan           Position         ETD/ALL/ETD/Position         Tree Grid         Component Type           2         Component Type         Report Plan | Widgets           Component name         Datasource         Component Type         Report Plan         Filter           Position         ETD/ALL/ETD/Position         Tree Grid         Image: Component Type         Report Plan         Filter           2         2         ALL Positions         3         3 | Widgets           Component name         Datasource         Component Type         Report Plan         Filter         Profile           Position         ETD/ALL/ETD/Position         Tree Grid         Image: Component Type         Component Type           2         Component Type         Report Plan         Filter         Profile           2         Component Type         Report Plan         Filter         Profile           2         Component Type         Report Plan         Filter         Profile           2         Component Type         Report Plan         Filter         Profile | Widgets           Component name         Datasource         Component Type         Report Plan         Filter         Profile         Period           Position         ETD/ALL/ETD/Position         Tree Grid         Image: Component Type         Image: Component Type         Image: Component Type         Image: Component Type         Period         Period< |

Add a line by clicking by +.

Choose Datasource and Component type.

You can choose the option drilldown if you have several widgets on this dashboard.

Then save your dashboard:

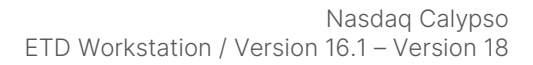

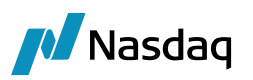

| ETD Viewer                                                                                                    |                     | Table Million                          |                                               |  |  |  |  |  |  |
|----------------------------------------------------------------------------------------------------|---------------------|----------------------------------------|-----------------------------------------------|--|--|--|--|--|--|
| Workspace Dashboards                                                                                                    |                     |                                        |                                               |  |  |  |  |  |  |
|                                                                                                    |                     |                                        | 4858 M                                        |  |  |  |  |  |  |
| Q-                                                                                                    |                     |                                        |                                               |  |  |  |  |  |  |
| ↓     Config       ☐     Filter Configuration       ↓     Report Plan       ↓     Report Plan       ↓     Report Plan       ↓     Report Plan       ↓     Report Plan       ↓     Report Plan       ↓     Autilable Dashboards       ↓     New Dashboard |                     |                                        |                                               |  |  |  |  |  |  |
| Ravigation                                                                                                    |                     |                                        |                                               |  |  |  |  |  |  |
| () Configuration                                                                                                    |                     |                                        |                                               |  |  |  |  |  |  |
| 5                                                                                                    |                     |                                        | 20                                            |  |  |  |  |  |  |
| Position   Showing 7 of 7 records                                                                                                    |                     |                                        | 💤 🌠 💽 🔇 🔩 🌼 🕂                                 |  |  |  |  |  |  |
| Grouping: Product Description / Liquidation Aggregation.ClientAccount / Liquidation Aggregation.CounterPartyAccount                                                                                                    | Product Description | Liquidation Aggregation. ClientAccourt | t Liquidation Aggregation.CounterPartyAccount |  |  |  |  |  |  |
|                                                                                                    |                     |                                        |                                               |  |  |  |  |  |  |
| E XEUR-BMW-O/PUT/100/SVN0/MAR18                                                                                                    |                     |                                        |                                               |  |  |  |  |  |  |
| SA TEST @ US FCM VS                                                                                                    |                     |                                        |                                               |  |  |  |  |  |  |
| EUREX A1                                                                                                    |                     |                                        |                                               |  |  |  |  |  |  |
|                                                                                                    | XEUR-BMW-O/PUT/10   | SA TEST @ US FCM                       | EUREX A1                                      |  |  |  |  |  |  |
|                                                                                                    | VEUD DUW O/DUT/40   |                                        | EUDEX M                                       |  |  |  |  |  |  |
|                                                                                                    | AEUK-DMVV-U/PU1/10  | SATEST WUS FCM                         | EUREA P1                                      |  |  |  |  |  |  |
|                                                                                                    | VELID BMW O/DUT/40  | SA TEST @ US FCM                       | UBS Cliente                                   |  |  |  |  |  |  |
|                                                                                                    | ALOR-DWW-0/F01/10   | SA ILUT W USI CM                       |                                               |  |  |  |  |  |  |
|                                                                                                    |                     |                                        |                                               |  |  |  |  |  |  |
| FIREX P1                                                                                                    |                     |                                        |                                               |  |  |  |  |  |  |
|                                                                                                    | XEUR-ENI1-O/CALL/12 | SA TEST @ US FCM                       | EUREX P1                                      |  |  |  |  |  |  |
| T XEUR-FSCP-F/MAR19                                                                                                    |                     |                                        |                                               |  |  |  |  |  |  |
| SA TEST @ ERSTE                                                                                                    |                     |                                        |                                               |  |  |  |  |  |  |
| EUREX A1                                                                                                    |                     |                                        | -                                             |  |  |  |  |  |  |
|                                                                                                    |                     |                                        |                                               |  |  |  |  |  |  |
|                                                                                                    |                     |                                        |                                               |  |  |  |  |  |  |
|                                                                                                    |                     |                                        | Date : 02/02/2018 -                           |  |  |  |  |  |  |

#### 1.3.4 Scheduled Task BO\_REPORT

The scheduled task BO\_REPORT allows updating the ETD Workstation for back-dated trades.

| Task Attributes       | h       |
|-----------------------|---------|
| Analysis Param Set    | ETD#ETD |
| ENV_NAME              | default |
| TRADE_FILTER_TEMPLATE | ALL     |
|                       |         |
|                       |         |

#### **Task Attributes**

- Analysis Param Set You can select the Analysis Param Set in the for "ETD#<ETD parameters>".
- ENV\_NAME Pricing Environment used in the Analysis Set configuration.
- TRADE\_FILTER\_TEMPLATE: Trade Filter used in the Analysis Set configuration.

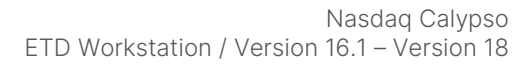

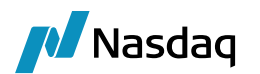

## **ETD Workstation Configuration**

## 2.1 Starting the ETD Workstation

Start the BO Report Server using <calypso home>/deploy-local/<Environment>/
boReportServer.bat\.sh or using the DevOps Center.

Start the ETD Workstation using menu action "startup.LaunchETD".

## 2.2 ETD Workstation Dashboards

A dashboard is a collection of widgets, and any number of Dashboards can be configured under Configuration > Available Dashboards.

Right Click options available are

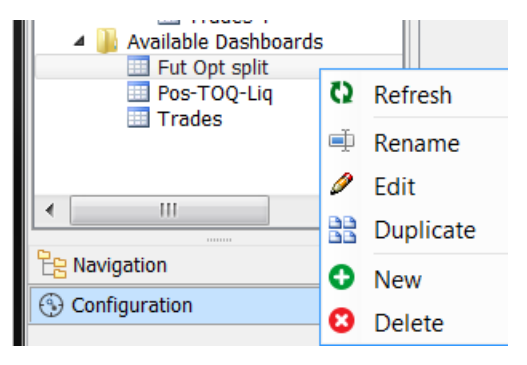

On New or Edit of a Dashboard you have the following configuration options

|         | General                                                                                             |                                              |
|---------|----------------------------------------------------------------------------------------------------|----------------------------------------------|
| General | Dashboard Name Fut Opt split                                                                        | Profile [all]                                |
| Widgets | Master datasource<br>Define available criteria in the global filters<br>Global filter configuration | ETD/ETD/ETD Param Set/Position<br>opentrades |
|         | Options<br>Real time<br>Eligible to global filters                                                  |                                              |

Associate a pre-defined filter that will always be applied to all the widgets in that Dashboard.

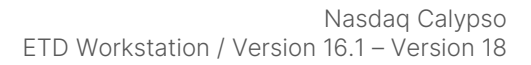

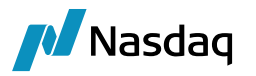

Choose if trades and quotes are loaded in real time, otherwise the 'Load data' icon and 'Refresh Quote' icon will manually load any new data.

Allow left hand Navigation filters to be applied to this Dashboard.

Choose if data require auto loading on start up.

## 2.3 Widgets

Any number of Widgets can be configured in a Dashboard, but typically a maximum of three is recommended for readability & usability reasons.

The following configuration options are available

|         | Widgets           |                                |                |             |         |         |        |           |
|---------|-------------------|--------------------------------|----------------|-------------|---------|---------|--------|-----------|
| 2≓      |                   | 2                              | 3              | 4           | 5       | 6       | 1      | 8 00      |
| Seneral | Component name    | Datasource                     | Component Type | Report Plan | Filter  | Profile | Period | Drilldown |
|         | Option Positions  | ETD/ETD/ETD Param Set/Position | Tree Grid      | Pos-T       | Options | [all]   |        |           |
|         | Futures Positions | ETD/ETD/ETD Param Set/Position | Tree Grid      | Pos-T       | Futures | [all]   |        |           |

Name of the widget component

Datasource for this widget, available datasources are

- Positions
- TradeOpenQuantity
- LiquidatedPositions
- Listed Trades

Display type of the widget component, available types are

- Tree Grid
- Flat Grid
- Chart
- Pivot

Sets the Report Plan – data columns, column names, colors etc.

Pre-defined filter just for this widget

Profile – Not Applicable in this release

Date Period to retrieve

- MTD
- QTD
- YTD
- MAT

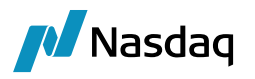

Drilldown - Applicable for TradeOpenQuantity and LiquidatedPostion widgets to allow the Drilldown auto filter feature from the Position widget.

## 2.3.1 **Position Widget**

To report positions at the aggregation level defined in the Risk Config.

Equivalent to the Position Keeper

#### Typical layout

| Positions Tree   Showing 7 of Wrecords | Positions Tree   Showing 7 of Records |          |          |          |               |               |          |                |             |  |  |  |
|----------------------------------------|---------------------------------------|----------|----------|----------|---------------|---------------|----------|----------------|-------------|--|--|--|
| Grouping: Book / Product Description   | Client                                | CtPty    | Quantity | Currency | Average Price | Current Quote | Realized | Unrealized     | Open Trades |  |  |  |
| <b></b>                                |                                       |          |          |          |               |               |          |                |             |  |  |  |
| SANK ALPHA                             |                                       |          |          |          |               |               |          |                |             |  |  |  |
| XEUR-FDAX-F/FEB18                      |                                       |          |          |          |               |               |          |                |             |  |  |  |
|                                        | BA001_A                               | UBS Clie | 270      | EUR      | 7,238.15      | 7,250.00      | -750.00  | -48,857,500.00 | 4           |  |  |  |
|                                        | BA001_C                               | UBS Clie | 80       | EUR      | 7,255.00      | 7,250.00      | 2,500.00 | -14,510,000.00 | 1           |  |  |  |
| SEUR-WAT-O/CALL/200/SVN0/FEB18         |                                       |          |          |          |               |               |          |                |             |  |  |  |
|                                        | BA0500_1                              | UBS Clie | -37      | EUR      | 1.3205405     | 1.2500000     | 0.00     | 0.00           | 2           |  |  |  |
|                                        | BA001_B                               | UBS Clie | 56       | EUR      | 1.2185714     | 1.2500000     | 0.00     | 0.00           | 4           |  |  |  |
|                                        | BA001_A                               | UBS Clie | -25      | EUR      | 1.2400000     | 1.2500000     | 0.00     | 0.00           | 1           |  |  |  |
| SEUR-WAT-O/CALL/210/SVN0/FEB18         |                                       |          |          |          |               |               |          |                |             |  |  |  |
|                                        | BA001_C                               | UBS Clie | -38      | EUR      | 1.7184211     | 1.8000000     | 0.00     | 0.00           | 2           |  |  |  |
|                                        | BA001_A                               | UBS Clie | -30      | EUR      | 1.7700000     | 1.800000      | 0.00     | 0.00           | 1           |  |  |  |

## 2.3.2 Trade Open Quantity Widget

To report Open Trades at the aggregation level defined in the Risk Config.

Equivalent to the TOQ Report.

Can be configured as a Drill-down from Position – meaning when one or more position lines are highlighted in the Position Widget then a 'Position Id' filter is automatically applied so only the TOQ's for the selected positions are displayed.

Typical layout

| TOQ Tree [ETD | TOQ Tree [ETD/ETD/ETD Param Set/TradeOpenQuantity]   Showing 7 of 7 records |                      |               |            |             |               |               |                |        |                |  |
|---------------|-----------------------------------------------------------------------------|----------------------|---------------|------------|-------------|---------------|---------------|----------------|--------|----------------|--|
| Trade Id      |                                                                             | Product Description  | Open Quantity | Trade Date | Settle Date | Pricer.NPV    | Pricer.PV     | Contract Value | Book   | Contract. Name |  |
| <b>-</b>      |                                                                             |                      |               |            |             |               |               |                |        |                |  |
| 60718         |                                                                             | XEUR-WAT-O/CALL/200/ | 25.0          | 15/01/2018 | 16/01/2018  | 3,125.00000   | 3,125.00000   | 3,000.00       | BANK A | XEUR-WAT-0     |  |
| 60720         | Ŷ                                                                           | XEUR-WAT-O/CALL/200/ | 20.0          | 08/01/2018 | 09/01/2018  | 2,500.00000   | 2,500.00000   | 2,460.00       | BANK A | XEUR-WAT-O     |  |
| 60722         | Ŷ                                                                           | XEUR-WAT-O/CALL/200/ | 6.0           | 08/01/2018 | 09/01/2018  | 750.00000     | 750.00000     | 714.00         | BANK A | XEUR-WAT-O     |  |
| 60727         |                                                                             | XEUR-WAT-O/CALL/200/ | -30.0         | 29/01/2018 | 30/01/2018  | (3,750.00000) | (3,750.00000) | (3,990.00)     | BANK A | XEUR-WAT-O     |  |
| 60740         |                                                                             | XEUR-WAT-O/CALL/200/ | -25.0         | 08/01/2018 | 09/01/2018  | (3,125.00000) | (3,125.00000) | (3,100.00)     | BANK A | XEUR-WAT-O     |  |
| 60721         |                                                                             | XEUR-WAT-O/CALL/200/ | 5.0           | 08/01/2018 | 09/01/2018  | 625.00000     | 625.00000     | 650.00         | BANK A | XEUR-WAT-O     |  |
| 60728         |                                                                             | XEUR-WAT-O/CALL/200/ | -7.0          | 29/01/2018 | 30/01/2018  | (875.00000)   | (875.00000)   | (896.00)       | BANK A | XEUR-WAT-O     |  |

## 2.3.3 Liquidated Position Widget

To report Liquidated Position at the aggregation level defined in the Risk Config.

Equivalent to the Liquidation Report.

Can be configured as a Drill-down from Position – meaning when one or more position lines are highlighted in the Position Widget then a 'Position Id' filter is automatically applied so only the Liquidated Positions for the selected positions are displayed.

Typical layout

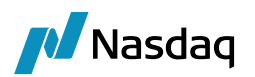

| First Trade Id | First Trade Date    | First Price | Second Trade Id | Second Trade Date   | Second Price | Realized  |
|----------------|---------------------|-------------|-----------------|---------------------|--------------|-----------|
|                |                     |             |                 |                     |              | 3,550.00  |
|                |                     |             |                 |                     |              | 3,550.00  |
| 60712          | 2018-01-29 10:43:16 | 7,255.00    | 60711           | 2018-01-29 10:43:16 | -7,260.00    | 9,375.00  |
| 60712          | 2018-01-29 10:43:16 | 7,255.00    | 60715           | 2018-01-08 10:46:23 | -7,255.00    | 0.00      |
| 60712          | 2018-01-29 10:43:16 | 7,255.00    | 60714           | 2018-01-08 10:46:23 | -7,245.00    | -5,750.00 |
| 60712          | 2018-01-29 10:43:16 | 7,255.00    | 60716           | 2018-01-08 10:46:23 | -7,244.00    | -3,575.00 |
| 60712          | 2018-01-29 10:43:16 | 7,255.00    | 60717           | 2018-01-08 10:46:23 | -7,262.00    | 3,500.00  |

## 2.3.4 Listed Trades Widget

To report ETD Trades.

Equivalent to the Trade Browser Report.

#### Typical layout

| de Id   | Trade Date | Trade Quantity | Product Description  | Buy/Sell | Trade Price | Client   | CPty Ac  |
|---------|------------|----------------|----------------------|----------|-------------|----------|----------|
|         |            |                |                      |          |             |          |          |
| - 60758 | 2018-01-01 | -5.0           | XEUR-FDAX-F/FEB18    | Buy      | 7234.0      | BA001_A  | UBS Clie |
| - 60714 | 2018-01-08 | -25.0          | XEUR-FDAX-F/FEB18    | Buy      | 7245.0      | BA001_C  | UBS Clie |
| - 60715 | 2018-01-08 | -10.0          | XEUR-FDAX-F/FEB18    | Buy      | 7255.0      | BA001_C  | UBS Clie |
| - 60716 | 2018-01-08 | -15.0          | XEUR-FDAX-F/FEB18    | Buy      | 7244.0      | BA001_C  | UBS Clie |
| - 60717 | 2018-01-08 | -20.0          | XEUR-FDAX-F/FEB18    | Buy      | 7262.0      | BA001_C  | UBS Clie |
| - 60720 | 2018-01-08 | 20.0           | XEUR-WAT-O/CALL/200/ | Sell     | 1.23        | BA001_B  | UBS Clie |
| - 60721 | 2018-01-08 | 5.0            | XEUR-WAT-O/CALL/200/ | Sell     | 1.3         | BA001_B  | UBS Clie |
| - 60722 | 2018-01-08 | 6.0            | XEUR-WAT-O/CALL/200/ | Sell     | 1.19        | BA001_B  | UBS Clie |
| 60740   | 2018-01-08 | -25.0          | XEUR-WAT-O/CALL/200/ | Buy      | 1.24        | BA001_A  | UBS Cli  |
| - 60793 | 2018-01-08 | 50.0           | XEUR-FDAX-F/FEB18    | Sell     | 7220.0      | BA001_A  | UBS Cli  |
| 60718   | 2018-01-15 | 25.0           | XEUR-WAT-O/CALL/200/ | Sell     | 1.2         | BA001_B  | UBS Cli  |
| 60745   | 2018-01-15 | -25.0          | XEUR-WAT-O/CALL/210/ | Buy      | 1.78        | BA001_C  | UBS Cli  |
| - 60746 | 2018-01-15 | -13.0          | XEUR-WAT-O/CALL/210/ | Buy      | 1.6         | BA001_C  | UBS Cli  |
| - 60750 | 2018-01-15 | -30.0          | XEUR-WAT-O/CALL/210/ | Buy      | 1.77        | BA001_A  | UBS Cli  |
| - 60711 | 2018-01-29 | -75.0          | XEUR-FDAX-F/FEB18    | Buy      | 7260.0      | BA001_C  | UBS Cli  |
| 60712   | 2018-01-29 | 225.0          | XEUR-FDAX-F/FEB18    | Sell     | 7255.0      | BA001_C  | UBS Cli  |
| - 60727 | 2018-01-29 | -30.0          | XEUR-WAT-O/CALL/200/ | Buy      | 1.33        | BA0500_1 | UBS Cli  |
| - 60728 | 2018-01-29 | -7.0           | XEUR-WAT-O/CALL/200/ | Buy      | 1.28        | BA0500_1 | UBS Cli  |
| - 60701 | 2018-02-05 | 100.0          | XEUR-FDAX-F/FEB18    | Sell     | 7240.0      | BA001_A  | UBS Cli  |
| 60702   | 2018-02-05 | 50.0           | XEUR-FDAX-F/FEB18    | Sell     | 7220.0      | BA001_A  | UBS Cli  |
| 60703   | 2018-02-05 | 75.0           | XEUR-FDAX-F/FEB18    | Sell     | 7260.0      | BA001_A  | UBS Cli  |
| - 60705 | 2018-02-16 | -100.0         | XEUR-FDAX-F/FEB18    | Buy      | 7250.0      | BA001_A  | UBS Cli  |
| - 60706 | 2018-02-16 | -50.0          | XEUR-FDAX-F/FEB18    | Buy      | 7250.0      | BA001_A  | UBS Cli  |
| 60707   | 2018-02-16 | -75.0          | XEUR-FDAX-F/FEB18    | Buy      | 7250.0      | BA001_A  | UBS Cli  |
| - 60708 | 2018-02-16 | -100.0         | XEUR-FDAX-F/FEB18    | Buy      | 7250.0      | BA001 A  | UBS Cli  |

## 2.3.5 Expand & Collapse One Level Icons

For Tree Grid views the data displayed can be Expanded or Collapsed using these icons

#### Collapsed example

| Positions Tree   Showing 7 of 7 records | sitions Tree   Showing 7 of 7 records 🛃 👫 |       |          |          |               |               |          |              |       |
|-----------------------------------------|-------------------------------------------|-------|----------|----------|---------------|---------------|----------|--------------|-------|
| Grouping: Book / Product Description    | Client                                    | CtPty | Quantity | Currency | Average Price | Current Quote | Realized | Collapse One | Level |
| BANK ALPHA                              |                                           |       |          |          |               |               |          |              |       |
| XCBT-21-F/FEB18                         |                                           |       |          |          |               |               |          |              |       |
| XEUR-FDAX-F/FEB18                       |                                           |       |          |          |               |               |          |              |       |

#### Expanded example

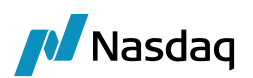

| Positions Tree   Showing 7 of 7 records | ;       |             |          |          |               |               | <b>48</b> | 7å 🕕 🗘 🍖 📫      |
|-----------------------------------------|---------|-------------|----------|----------|---------------|---------------|-----------|-----------------|
| Grouping: Book / Product Description    | Client  | CtPty       | Quantity | Currency | Average Price | Current Quote | Realized  | (pand One Level |
| <b>-</b>                                |         |             |          |          |               |               |           | and one cever   |
| BANK ALPHA                              |         |             |          |          |               |               |           |                 |
| TCBT-21-F/FEB18                         |         |             |          |          |               |               |           |                 |
|                                         | BA001_C | UBS Clients | 105      | USD      | 125-257       | 125-200       | 0.0       | -19,218.750     |
| L                                       | BA001_A | UBS Clients | 105      | USD      | 125-250       | 125-200       | -2,812.5  | -16,406.250     |
| TCBT-21-F/JUN18                         |         |             |          |          |               |               |           |                 |
|                                         | BA001_A | UBS Clients | 215      | USD      | 124-120       | 124-100       | 16,406.2  | -13,437.500     |
| L.                                      | BA001_C | UBS Clients | 215      | USD      | 124-120       | 124-100       | 16,406.2  | -13,437.500     |
| XEUR-FDAX-F/FEB18                       |         |             |          |          |               |               |           |                 |
|                                         | BA001_B | UBS Clients | 0        | EUR      | 0.00          | 12,310.00     | 91,400.   | 00.00           |
|                                         | BA001_A | UBS Clients | -2,100   | EUR      | 12,347.57     | 12,310.00     | 0.        | 1,972,500.00    |
| L                                       | BA001_C | UBS Clients | 0        | EUR      | 0.00          | 12,310.00     | 126,600.  | 0.00            |

## 2.3.6 Show Filter Popup Icon

To allow the user to check what filters are being applied, to help if unexpected results are being displayed.

| 🔀 ETD View | ver                      |                  |       |          |             |                      |  |  |
|------------|--------------------------|------------------|-------|----------|-------------|----------------------|--|--|
| Workspace  | Dashboar <mark>ds</mark> |                  |       |          |             |                      |  |  |
| 137574     | Positions Tree   Showing | g 7 of 7 records | 5     |          | 🔹 🗱 💽 🖓 🍖 म |                      |  |  |
| Q-         | Product Description      | Client           | CtPty | Quantity | Currency    | Av Show filter popup |  |  |

| and and Description                                                                                 | Clinate                          | ChDb.                                                                             | Our white                                                                                                    | C                                                                                   | Deles                                                                                                    | Comment Quester                                                                                                    | Deellered                                                                                      | I town a based                                                                                           | One Trades            | Deathland Tel                                                                                                    |
|----------------------------------------------------------------------------------------------------|----------------------------------|-----------------------------------------------------------------------------------|----------------------------------------------------------------------------------------------------|-------------------------------------------------------------------------------------|----------------------------------------------------------------------------------------------------|----------------------------------------------------------------------------------------------------|------------------------------------------------------------------------------------------------|----------------------------------------------------------------------------------------------------|-----------------------|----------------------------------------------------------------------------------------------------|
| oduct Description                                                                                   | Client                           | CtPty                                                                             | Quantity                                                                                                    | Currency /                                                                          | werage Price                                                                                                    | Current Quote                                                                                                    | Realized                                                                                       | Unrealized                                                                                               | Open Trades           | Position 10                                                                                                    |
|                                                                                                    |                                  |                                                                                   |                                                                                                    |                                                                                     |                                                                                                    |                                                                                                    |                                                                                                |                                                                                                    |                       |                                                                                                    |
| CBT-21-F/FEB18                                                                                      | BA001_C                          | UBS Clie                                                                          | 105                                                                                                    | USD                                                                                 | 125-257                                                                                                    | 125-200                                                                                                    | 0.000                                                                                          | -19,218.750                                                                                              | 2                     | 593                                                                                                    |
| XCBT-21-F/FEB18                                                                                     | BA001_A                          | UBS Clie                                                                          | 105                                                                                                    | USD                                                                                 | 125-250                                                                                                    | 125-200                                                                                                    | -2,812.500                                                                                     | -16,406.250                                                                                              | 1                     | 593                                                                                                    |
| XEUR-FDAX-F/FEB18                                                                                   | BA001_B                          | UBS Clie                                                                          | 0                                                                                                    | EUR                                                                                 | 0.00                                                                                                    | 12,310.00                                                                                                    | 91,400.00                                                                                      | 0.00                                                                                                    | 0                     | 593                                                                                                    |
| - XEUR-FDAX-F/FEB18                                                                                 | BA001_A                          | UBS Clie                                                                          | -2,100                                                                                                    | EUR                                                                                 | 12,347.57                                                                                                    | 12,310.00                                                                                                    | 0.00                                                                                           | 1,972,500.00                                                                                             | 7                     | 594                                                                                                    |
| XEUR-FDAX-F/FEB18                                                                                   | BA001_C                          | UBS Clie                                                                          | 0                                                                                                    | EUR                                                                                 | 0.00                                                                                                    | 12,310.00                                                                                                    | 126,600.00                                                                                     | 0.00                                                                                                    | 0                     | 594                                                                                                    |
| XCBT-21-F/JUN18                                                                                     | BA001_A                          | UBS Clie                                                                          | 215                                                                                                    | USD                                                                                 | 124-120                                                                                                    | 124-100                                                                                                    | 16,406.250                                                                                     | -13,437.500                                                                                              | 1                     | 593                                                                                                    |
| XCBT-21-F/JUN18                                                                                     | BA001_C                          | UBS Clie                                                                          | 215                                                                                                    | USD                                                                                 | 124-120                                                                                                    | 124-100                                                                                                    | 16,406.250                                                                                     | -13,437.500                                                                                              | 1                     | 59                                                                                                    |
|                                                                                                    |                                  |                                                                                   |                                                                                                    |                                                                                     |                                                                                                    |                                                                                                    |                                                                                                |                                                                                                    |                       |                                                                                                    |
| O Tree [ETD/ETD/ETD P                                                                               | III<br>aram Set/Trad             | leOpenQua                                                                         | ntity]   Showi                                                                                                    | na 7 of 7 record                                                                    | 3                                                                                                    |                                                                                                    |                                                                                                |                                                                                                    | <b>16</b> 55 <b>0</b> | 0 74 0                                                                                                    |
| OQ Tree [ETD/ETD/ETD P                                                                              | III<br>aram Set/Trad             | leOpenQua                                                                         | ntity]   Showin                                                                                                   | ng 7 of 7 record                                                                    | S                                                                                                    | Contract Value                                                                                                    | Book                                                                                           | Contract Name                                                                                            |                       | 0 🔩 🔉                                                                                                    |
| )Q Tree [ETD/ETD/ETD P<br>ade Id                                                                    | III<br>aram Set/Trac<br>Open Qua | leOpenQua<br>Intity L                                                             | ntity]   Showi<br>.iquidation Date                                                                                | ng 7 of 7 record                                                                    | s<br>Pricer.PV                                                                                                    | Contract Value                                                                                                    | Book                                                                                           | Contract. Name                                                                                           | tinked Ic             | C) Re C                                                                                                    |
| Q Tree [ETD/ETD/ETD P<br>ade Id<br>→ 59417                                                          | III<br>aram Set/Trac<br>Open Qua | JeOpenQua<br>Intity L<br>-300.0 2                                                 | Intity]   Showi<br>Liquidation Date<br>2/01/2018                                                                  | ng 7 of 7 record<br>Pricer.NP                                                       | 5<br>/ Pricer.PV<br>00.00 (92,325,000.0                                                                                                    | Contract Value                                                                                                    | Book                                                                                           | Contract. Name<br>KEUR-FDAX-F                                                                            | tinked Ic             | C) 🔩 🗘<br>Position Id in                                                                                                    |
| DQ Tree [ETD/ETD/ETD P<br>ade Id<br>59417<br>59418                                                  | iii<br>aram Set/Trac<br>Open Qua | JeOpenQua<br>Intity L<br>-300.0 2<br>-300.0 2                                     | intity]   Showi<br>.iquidation Date<br>201/2018                                                                   | ng 7 of 7 record<br>Pricer.NP<br>262,5<br>210.0                                     | s<br>/ Pricer.PV<br>20.00 (92,325,000.0<br>00 (92,325,000.0                                                                                                    | Contract Value                                                                                                    | Book<br>)) BANK A 2<br>)) BANK A 2                                                             | Contract. Name<br>KEUR-FDAX-F<br>KFIIR-FDAX-F                                                            | 로 두는 이<br>Linked Ic   | C) Re C                                                                                                    |
| 2Q Tree [ETD/ETD/ETD P<br>ade Id<br>- 59417<br>- 59419                                              | iii<br>aram Set/Trac<br>Open Quz | JeOpenQua<br>antity I<br>-300.0 2<br>-300.0 2<br>-300.0 2                         | Intity]   Showi<br>Liquidation Date<br>201/2018<br>2/01/2018<br>2/01/2018                                         | ng 7 of 7 record<br>9 Pricer.NP<br>262,6<br>210,0<br>300,0                          | 5<br>/ Pricer.PV<br>20.00 (92,325,000.0<br>00.00 (92,325,000.0<br>00 09 (92,325,000.0                                                                                                    | Contract Value<br>) (92,587,500.01<br>)) (92,535,000.01<br>) (92,625,000.01                                                                                                    | Book<br>0) BANK A 2<br>0) BANK A 3<br>1) BANK A 3                                              | Contract. Name<br>KEUR-FDAX-F<br>KEUR-FDAX-F<br>KEUR-FDAX-F                                              | ta इत वि<br>Linked Ic | C) Re C                                                                                                    |
| DQ Tree [ETD/ETD/ETD P<br>ade Id<br>59417<br>59418<br>59419<br>59415                                | aram Set/Trac<br>Open Quz        | JeOpenQua<br>antity I<br>-300.0 2<br>-300.0 2<br>-300.0 2                         | Intity]   Showi<br>Liquidation Date<br>2/01/2018<br>2/01/2018<br>2/01/2018<br>2/01/2018                           | ng 7 of 7 record<br>Pricer.NP<br>262,5<br>210,0<br>300,0<br>300,0                   | S<br>/ Pricer.PV<br>00.00 (92,325,000.0<br>00.00 (92,325,000.0<br>00.00 (92,325,000.0<br>00.00 (92,325,000.0                                                                                                    | Contract Value )) (92,587,500,00 )) (92,535,000,00 )) (92,625,000,00 )) (92,625,000,00 )) (92,625,000,00 )                                                                                                    | Book<br>0) BANK A 2<br>0) BANK A 2<br>1) BANK A 2<br>1) BANK A 2                               | Contract. Name<br>XEUR-FDAX-F<br>XEUR-FDAX-F<br>XEUR-FDAX-F<br>KEUR-FDAX-F                               | tinked It             | C Report of the second second |
| OQ Tree [ETD/ETD/ETD P<br>rade Id<br>59417<br>59418<br>59419<br>59415<br>59416                      | III<br>aram Set/Trac<br>Open Quz | JeOpenQua<br>antity I<br>-300.0 2<br>-300.0 2<br>-300.0 2<br>-300.0 2             | antity]   Showi<br>Liquidation Date<br>2/01/2018<br>2/01/2018<br>2/01/2018<br>2/01/2018<br>2/01/2018              | ng 7 of 7 record<br>Pricer.NP<br>262,5<br>210,0<br>300,0<br>300,0<br>300,0<br>300,0 | s<br>/ Pricer.PV<br>00.00 (92,325,000.0<br>00.00 (92,325,000.0<br>00.00 (92,325,000.0<br>00.00 (92,325,000.0<br>00.00 (92,325,000.0<br>00.00 (92,325,000.0)                                                                                                    | Contract Value<br>(92,587,500,0)<br>) (92,625,000,0)<br>) (92,625,000,0)<br>) (92,625,000,0)<br>) (92,625,000,0)                                                                                                    | Book<br>) BANK A 2<br>) BANK A 2<br>) BANK A 2<br>) BANK A 2<br>) BANK A 2                     | Contract. Name<br>XEUR-FDAX-F<br>XEUR-FDAX-F<br>XEUR-FDAX-F<br>XEUR-FDAX-F<br>KEUR-FDAX-F                | Linked I              | C C C                                                                                                    |
| QQ Tree [ETD/ETD/ETD P<br>rade Id<br>- 59418<br>- 59419<br>- 59415<br>- 59416<br>- 59416<br>- 59420 | III<br>aram Set/Trac<br>Open Quz | JeOpenQuz<br>antity I<br>-300.0 2<br>-300.0 2<br>-300.0 2<br>-300.0 2<br>-300.0 2 | antity]   Showi<br>Liquidation Date<br>2/01/2018<br>2/01/2018<br>2/01/2018<br>2/01/2018<br>2/01/2018<br>2/01/2018 | ng 7 of 7 record<br>Pricer.NP<br>262,5<br>210,0<br>300,0<br>300,0<br>300,0<br>300,0 | Pricer.PV           00.00         (92,325,000.0           00.00         (92,325,000.0           00.00         (92,325,000.0           00.00         (92,325,000.0           00.00         (92,325,000.0           00.00         (92,325,000.0           00.00         (92,325,000.0           00.00         (92,325,000.0 | Contract Value           ))         (92,587,500.0)           ))         (92,535,000.0)           ))         (92,625,000.0)           ))         (92,625,000.0)           ))         (92,625,000.0)           ))         (92,625,000.0)           ))         (92,625,000.0) | Book<br>0) BANK A 2<br>0) BANK A 2<br>0) BANK A 2<br>0) BANK A 2<br>1) BANK A 2<br>1) BANK A 2 | Contract. Name<br>XEUR-FDAX-F<br>XEUR-FDAX-F<br>XEUR-FDAX-F<br>XEUR-FDAX-F<br>&EUR-FDAX-F<br>&EUR-FDAX-F | ta हक प्र             | C Re C                                                                                                    |

For drill-down widgets then the 'Position Id' will be part of the filter applied.

## 2.3.7 Data Load (Refresh) Icon

The Dashboards can be configured for real-time data refreshing or for the user to do ad-hoc refreshes.

See Installation guide on how to configure dashboards for real time refreshing of data.

For manual ad-hoc loading of data – click the 'Load data' lcon

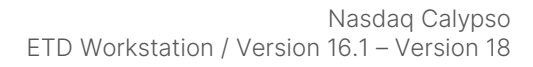

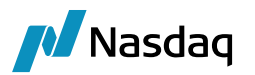

| 🔀 ETD View       | er                       |                |       |          |          |                   |
|------------------|--------------------------|----------------|-------|----------|----------|-------------------|
| Workspace        | Dashboards               |                |       |          |          |                   |
| - <b>1</b> 87512 | Positions Tree   Showing | 7 of 7 records | i.    |          | 48       | F 🔷 🙆 🙆 🕈         |
| Q-               | Product Description      | Client         | CtPty | Quantity | Currency | Average Load data |

## 2.3.8 Refresh Quotes Icon

The WS can be configured for real-time quote refreshing or for the user to do an ad-hoc refresh.

See Installation guide on how to configure for real time refreshing of quotes.

For manual ad-hoc loading of quotes – click the 'Refresh quotes' lcon

|   | Workspa | ce Dashboards                           |        |       |                         |
|---|---------|-----------------------------------------|--------|-------|-------------------------|
| [ | 47512   | Positions Tree   Showing 7 of 7 records | 3      | 君 昭 ( | 0 🗘 🏧 🗘 म               |
|   | Q-      | Grouping: Book / Product Description    | Client | CtPty | Quantity Refresh quotes |
| Ш |         | <u></u>                                 |        |       |                         |

### 2.3.9 Report Plan Editor Icon

See Installation guide on how to initially define the Report Plans.

To change columns, sorting, colors... of existing widgets use the Report Plan Editor.

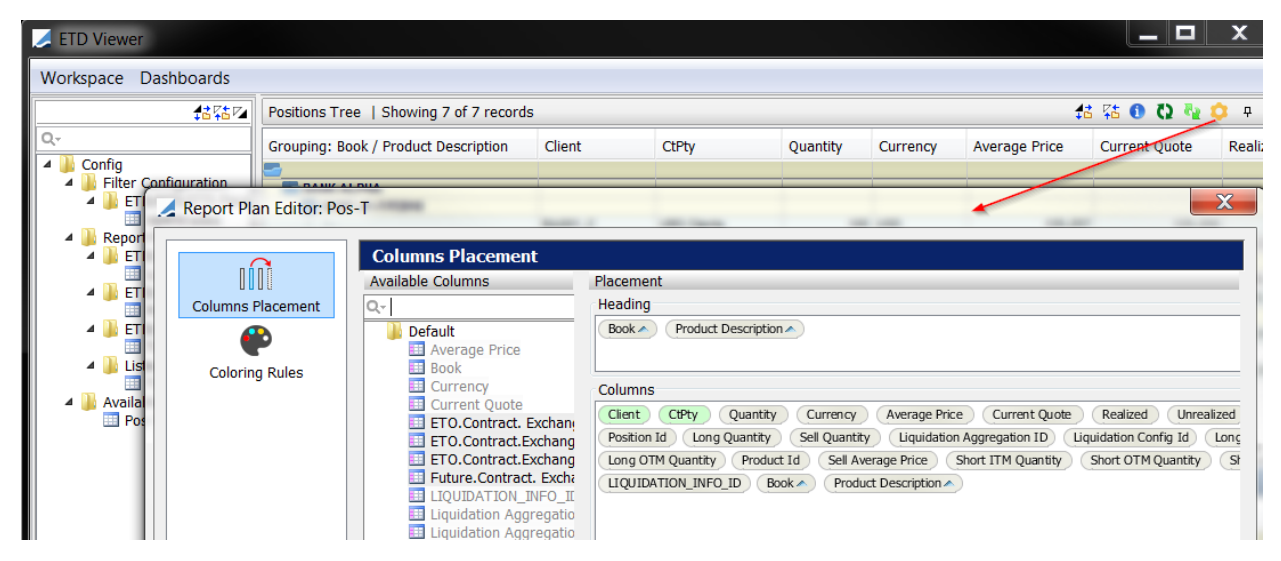

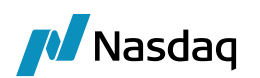

## ETD Workstation Usage

Once your reports are loaded in a Dashboard, right-click actions are supported for one or many highlighted lines.

Actions are context sensitive depending on the highlighted line

For example

- Futures Expiry action only displayed for Futures that are in the expiry date window
- Manual Liquidation action only displayed for positions configured for 'Manual' liquidation

## 3.1 Manual Liquidation Window

Launched by highlighting lines and right-click action 'Manual Liquidation'.

Applicable in widgets

- Position Will load all open trades
- Trade Open Quantity Will load just highlighted trades (at least one Buy and one Sell should be highlighted)

Only presented for positions configured for 'Manual' liquidation

| <b>N</b> | /lanua | Liquidation                         |              |                   |     |              |              |     |                   |          |                                   | - 🗆 X    |
|----------|--------|-------------------------------------|--------------|-------------------|-----|--------------|--------------|-----|-------------------|----------|-----------------------------------|----------|
| Clier    | t Acc: | BA001_C CtPty Acct: UBS Clients Pro | duct: XEUR-F | DAX-F             |     |              |              |     |                   |          |                                   |          |
| Max      |        | uantity to close :                  |              |                   |     |              |              |     |                   |          |                                   |          |
|          |        | 2                                   | Buys         |                   |     |              |              |     |                   |          | Sells                             |          |
| Trac     | e Id   | Trade Date                          | Price        | Available Qty All |     | Qty to close | Qty to close | All | Available Qty P   | Price    | Trade Date                        | Trade Id |
|          | 59423  | 29/01/18 17:02:44.000 o'clock GMT   | 12,330.00    | 50                |     |              | 0 0          |     | 10 12             | 2,350.00 | 29/01/18 16:58:49.000 o'clock GMT | 59407    |
|          | 59426  | 29/01/18 17:02:44.000 o'clock GMT   | 12,306.00    | 50                |     |              | 0 0          |     | 100 12            | 2,300.00 | 29/01/18 17:02:44.000 o'clock GMT | 59424    |
|          | 59427  | 29/01/18 17:02:44.000 o'clock GMT   | 12,304.00    | 24                |     |              | 0 0          |     | 25 12             | 2,398.00 | 29/01/18 17:02:44.000 o'clock GMT | 59425    |
|          |        |                                     |              |                   |     |              |              |     | 90 12             | 2,350.00 | 29/01/18 17:02:44.000 o'clock GMT | 59428    |
|          |        |                                     |              |                   |     |              |              | 4   |                   |          |                                   |          |
|          |        |                                     |              |                   |     |              |              |     |                   |          |                                   |          |
|          |        |                                     |              |                   |     |              |              |     |                   |          |                                   |          |
|          |        |                                     |              |                   |     |              |              |     |                   |          |                                   |          |
|          |        |                                     |              |                   |     |              |              |     |                   |          |                                   |          |
|          |        |                                     |              |                   |     |              | 5            |     |                   |          |                                   |          |
|          |        |                                     |              |                   | _   |              |              |     |                   |          |                                   |          |
|          |        |                                     |              | Total Buy Quantit | y O |              | 0            |     | Total Sell Quanti | ity      |                                   |          |
|          |        |                                     |              | P&                |     | 10           |              |     | FUR               |          | 7 8                               |          |
|          |        |                                     |              | T de              | 0.0 |              |              |     | LOIN              |          |                                   |          |
|          |        |                                     |              |                   |     |              | 6            |     |                   |          | Apply Reset                       | Close    |
|          |        |                                     |              |                   |     |              |              |     |                   |          |                                   |          |

1. Max checkbox

When checked will automatically apply the maximum available quantity i.e. all the Buys, or all the Sells, in ascending order.

The order of the trades can be changed by clicking on the column headers (default is FIFO of Trade Id).

#### 2. Quantity to close – top line

The overall total quantity to close can be typed in and this will be automatically applied to the Buys & Sells, in ascending order.

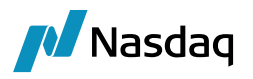

#### 3. Quantity to close - per line

The quantity of each trade can be entered here.

#### 4. All checkbox

When checked this will apply the maximum available quantity for that trade.

#### 5. Total Buy/Sell Quantity

Displays the quantity of the Buys and the Sells selected. Both sides must match before you can process the liquidation.

#### 6. P&L

Displays the Profit & Loss (Realized PL) of the selected liquidations.

#### 7. Apply button

Will proceed with the liquidation processing, when valid selections have been made.

#### 8. Reset button

Will reset all selections and column orderings.

| 🗾 Manu     | ual Liqu | uidation           |               |                    |         |       |              |    |              |      |          |               |              |                 |          |
|------------|----------|--------------------|---------------|--------------------|---------|-------|--------------|----|--------------|------|----------|---------------|--------------|-----------------|----------|
| Client Acc | :: BA00  | 01_C CtPty Acct: U | BS Clients Pr | oduct: XEUR-FDAX-I | F       |       |              |    |              |      |          |               |              |                 |          |
| Max 🔽      | Quanti   | ty to close : 124  |               |                    |         |       |              |    |              |      |          |               |              |                 |          |
|            |          |                    | 1             | Buys               |         |       |              |    |              |      |          |               | Sells        |                 |          |
| Trade Id   |          | Trade Date         | Price         | Available Qty      | All     |       | Qty to close |    | Qty to close |      | All      | Available Qty | Price        | Trade Date      | Trade Id |
|            | 59423    | 29/01/18 17:02:    | 12,330.00     |                    | 0       | 1     | 5            | 50 |              | 10   | 1        |               | 0 12,350.00  | 29/01/18 16:58: | 59407    |
|            | 59426    | 29/01/18 17:02:    | 12,306.00     |                    | 0 🗸     | 1     | 5            | 50 |              | 100  | 1        |               | 0 12,300.00  | 29/01/18 17:02: | 59424    |
|            | 59427    | 29/01/18 17:02:    | 12,304.00     |                    | 0 🗸     | 1     | 2            | 24 |              | - 14 |          |               | 11 12,398.00 | 29/01/18 17:02: | 59425    |
|            |          |                    |               |                    |         |       |              |    |              | 0    |          |               | 90 12,350.00 | 29/01/18 17:02: | 59428    |
|            |          |                    |               |                    |         |       |              |    |              |      |          |               |              |                 |          |
|            |          |                    |               | Total B            | uy Quai | ntity | 124          |    | 124          |      | Total Se | ll Quantity   |              |                 |          |
|            |          |                    |               |                    |         | P&L   | -600.00      |    |              |      | EUR      |               |              |                 |          |
|            |          |                    |               |                    | _       |       |              |    | - 1.84       |      |          | _             |              | Apply Reset     | Close    |

Highlighted 'blue' line indicates the trades set for partially closing

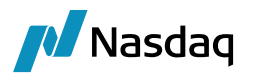

On successful processing the closeout liquidations are presented in the Liquidation widget, where they can be Unliquidated if the process needs to be reverted.

## 3.2 Futures Expiry Window

Launched by highlighting lines and right-click action 'Futures Expiry'

Applicable in widgets

- Position
- Trade Open Quantity Will load the full position

Only presented for Futures positions that are within the expiry date window (when WS Date is equal or greater than the Futures First Delivery Notice date)

| 🔀 Future Expiry   |              |                   |             |                |          |                 | _ 🗆 X        |
|-------------------|--------------|-------------------|-------------|----------------|----------|-----------------|--------------|
| Market Data 4     |              |                   |             |                |          |                 |              |
| Date: 15/02/2018  |              |                   |             |                | 2        | 3               | 5            |
| Description       | Counterparty | Counterparty Acct | Client      | Client Account | Quantity | Closing Price   | Expiry       |
| XEUR-FDAX-F/FEB18 | UBS CTPTY    | UBS Clients       | BA001       | BA001 B        |          | 621 12,310.00   | ~            |
| XEUR-FDAX-F/FEB18 | UBS CTPTY    | UBS Clients       | BAO500      | BA0500_1       |          | 200 12,310.00   | 1            |
| XEUR-FDAX-F/FEB18 | UBS CTPTY    | UBS House         | BA001       | BA001_B        |          | 40 12,310.00    | ✓            |
| XEUR-FDAX-F/FEB18 | UBS CTPTY    | UBS House         | 085W63 Fund | EB085W63       |          | 100 12,310.00   | ✓            |
| XEUR-FDAX-F/FEB18 | UBS CTPTY    | UBS Clients       | BA001       | BA001_C        |          | -101 12,310.00  | ✓            |
| XEUR-FDAX-F/FEB18 | UBS CTPTY    | UBS Clients       | BA001       | BA001_A        | -        | 2,100 12,310.00 | $\checkmark$ |
|                   |              |                   |             |                |          |                 | 6            |
|                   |              |                   |             |                |          |                 | Apply Cancel |

1. Booking Date from the Processing Org of the positions is displayed

- 2. Positions total quantity
- 3. Closing Price

Line will be highlighted in Red if Closing Price is missing, because this is mandatory for the Expiry processing.

4. Market Data drop-down menu has the standard functions to check & entered the Closing Price

- Pricing Env
- Reload
- Check
- Quotes

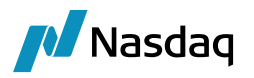

#### 5. Expiry checkbox

To select, unselect the positions to expire.

#### 6. Apply button

Will proceed with the expiry processing and a summary message will pop-up

| Messa | ge 🛛 🔍                                                                                                    |
|-------|----------------------------------------------------------------------------------------------------|
| 1     | 140.0 XEUR-FDAX-F positions expired for UBS House<br>-1380.0 XEUR-FDAX-F positions expired for UBS Clients |
|       | ОК                                                                                                    |

On successful processing the expiry liquidations are presented in the Liquidation widget, where they can be Unliquidated if the process needs to be reverted.

## 3.3 Option Exercise Expiry Window

Launched by highlighting lines and right-click action 'Option Exercise Expiry'

Applicable in widgets

- Position
- Trade Open Quantity

Only presented for Option positions where Exercise type:

- American options on any date
- European only on expiration date

The following can be set at either the Position level or at the Open Trade level

- Exercise checkbox and Exercise Quantity for Long positions
- Assign checkbox and Assign Quantity for Short positions
- Expiry checkbox, typically for Out-The-Money (OTM) positions

Initially only the Position details are displayed

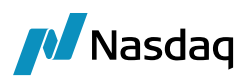

| Option Exercise/expiry          |              |                   |        |            |             |        |     |               |          |             |          |    |
|---------------------------------|--------------|-------------------|--------|------------|-------------|--------|-----|---------------|----------|-------------|----------|----|
| Market Data                     |              |                   |        |            |             |        |     |               |          |             |          |    |
| Date: 15/02/2018                |              |                   |        |            |             |        |     |               |          |             |          |    |
| Description                     | Counterparty | Counterparty Acct | Client | Client Acc | Option Type | Strike | SVN | Exercise Type | Position | Open Trades | Long Qty |    |
| EXEUR-WAT-O/CALL/150/SVN0/JUN18 | UBS CTPTY    | UBS Clients       | BA001  | BA001_A    | CALL        | 150    |     | 0 American    | LONG     | 3           |          | 40 |
|                                 |              |                   |        |            |             |        |     |               |          |             |          |    |
|                                 |              |                   |        |            |             |        |     |               |          |             |          |    |
|                                 |              |                   |        |            |             |        |     |               |          |             |          |    |
|                                 |              |                   |        |            |             |        |     |               |          |             |          |    |

#### Expanded to show Open Trades

| Market Data     Strik     Strik <th>Soption Exercise/expiry</th> <th></th> <th></th> <th></th> <th></th> <th></th> <th></th> <th></th> <th></th> <th></th> <th></th> <th></th> <th></th> <th></th> <th></th> <th></th> <th></th> <th></th> <th>_</th> <th><b>— X</b></th>                                                                                                    | Soption Exercise/expiry |                    |                   |        |            |             |        |          |               |              |             |          |           |             |           |          |                   |        | _          | <b>— X</b> |
|----------------------------------------------------------------------------------------------------|-------------------------|--------------------|-------------------|--------|------------|-------------|--------|----------|---------------|--------------|-------------|----------|-----------|-------------|-----------|----------|-------------------|--------|------------|------------|
| take: 1502/2018                                                                                                    | Market Data             |                    |                   |        |            |             |        |          |               |              |             |          |           |             |           |          |                   |        |            |            |
| Counterparty         Counterparty         Counterparty< | Date: 15/02/2018        |                    |                   |        |            |             |        |          |               |              | 2           |          |           |             | 3         |          |                   |        |            |            |
| Concentration         Control         Control                                                                                                    | Description             | Counterparty       | Counterparty Acct | Client | Client Acc | Option Type | Strike | SVN      | Exercise Type | Position     | Open Trades | Long Qty | Short Qty | Underlying  | ITM / OTM | Exercise | Exercise Quantity | Assign | Assign Qua | Expiry     |
| Trade Date     Trade Id     Pention     Quantity     Dercise     Dercise     Dercise     Assign     Assign     Quantity     Express       06-3m-2018     59601     LONG     23     25     25     26     26     26       06-3m-2018     59602     LONG     10     20     10     26     26     26                                                                                                    | XEUR-WAT-O/CALL/150/SVI | N0/JUN18 UBS CTPTY | UBS Clients       | BA001  | BA001_A    | CALL        |        | 150      | 0 American    | LONG         |             | 3        | 40        | 152.0000000 | ITM       | V        | 4                 | 0      |            |            |
| 00-3m-2018 59600 L0NG 25 2 25 3 0 25 3 0 00 1 20NG 00-3m-2018 59602 L0NG 10 0 10 0 10 0 10 0 0 0 0 0 0 0 0 0 0                                                                                                    | Trade Date              | Trade Id           | Position          |        | Quantity   |             | E      | Exercise |               | Exercise Qua | antity      | Assign   |           | Assign Q    | Jantity   | Exp      | iry               |        | Internal   |            |
|                                                                                                    | 08-Jan-2018             | 59600              | LONG              |        |            |             | 25     |          | 7             | 5            |             | 25       |           |             |           |          |                   |        |            |            |
|                                                                                                    | 08-Jan-2018             | 59602              | LONG              |        |            |             | 10     |          | V             |              |             | 10       |           |             |           |          | -                 |        | •          |            |
| Aldo Searcian Janahan Basak                                                                                                    |                         |                    |                   |        |            |             |        |          |               |              |             |          |           |             |           | Auto Ev  | arries            | ânaki  | Barat      | Carcel     |

- 1. Expand / Collapse button to display the individual open trades
- 2. Open Trades count
- 3. In-The-Money (ITM) and Out-The-Money (OTM) indicator; based on the Underlying Price
- 4. Position level checkboxes and quantity
- 5. Open Trade level checkboxes and quantity

6. Internal flag, to set Internal trade keyword typically used to identify 'internal trades' for specific Fee calculations (e.g. zero exchange fees)

On successful processing the exercise, assignment, expiry liquidations are presented in the Liquidation widget, where they can be Unliquidated if the process needs to be reverted.

#### Auto Exercise Buttons

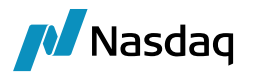

- Auto Exercise / All
  - Set Assign & Exercise fields for both Long and Short ITM trades on expiry date
  - Set Expiry fields for both Long and Short, ATM and OTM trades on expiry date
- Exercise Set Exercise fields for Long ITM trades on expiry date
- Assign All Set Assign fields for Short ITM trades on expiry date
- Assign Random
  - Highlight lines to apply the assignment; must be for the same Product
  - Enter 'Assignment Quantity'
- Assign Pro Rata
  - Highlight lines to apply the assignment; must be for the same Product
  - Enter 'Assignment Quantity'
- Expiry Set Expiry fields for both Long and Short ATM and OTM trades on expiry date

## 3.4 Show Trade

Launched by highlighting lines and right-click action 'Show Trade'

Applicable in widgets

• Trade Open Quantity

Will display the trade in the Pricing Sheet or Trade Windows depending on the systems default configuration.

## 3.5 Merge / Split

Launched by highlighting lines and right-click action 'Process - ETD Merge/Split'

Applicable in widgets

• Trade Open Quantity

▶ Please refer to Calypso ETD Clearing documentation for details on these processes.

## 3.6 Unliquidate

Launched by highlighting lines and right-click action 'Unliquidate'

Applicable in widgets

• Liquidated Position

Will revert a Manual Liquidation, Futures Expiry and Option Exercise, Assignment, Expiry.